## SwipeSimple Terminal Deployment Guide

For Terminal Serial Number-based Deployment

Follow these detailed steps for Terminal Serial Number-based deployment (Method 1) on the chosen PAX hardware terminal (PAX A920, PAX A920 Pro or PAX A80)

Version: 5.1, dated July 16, 2024

Version notes:

• Updated to reflect latest guidance on boarding a terminal with Fiserv RapidConnect Nashville

## Contents

| Contents                                                                                         | 2  |
|--------------------------------------------------------------------------------------------------|----|
| SwipeSimple Terminal Deployment Guide: Introduction                                              | 3  |
| Preparing to sell SwipeSimple Terminal                                                           | 3  |
| Deployment Preparation Checklist                                                                 | 5  |
| Ready to Deploy SwipeSimple Terminal                                                             | 6  |
| Quick Summary of Terminal Serial Number-based deployment steps                                   | 6  |
| Detailed Terminal Serial Number-based deployment steps involved                                  | 7  |
| 1. At PAXSTORE: Create Merchant's entry & hardware terminal entry                                | 7  |
| 2. At PAXSTORE: Provision BroadPOS payment application                                           | 9  |
| 3. At PAXSTORE: Provision SwipeSimple application                                                | 11 |
| 4. At SwipeSimple RAMP (reseller portal): Create SwipeSimple Account                             | 12 |
| 5. At deployment facility (or) in-house facility: Activate, box & ship the PAX hardware terminal | 14 |
| Appendix                                                                                         | 17 |
| Appendix A: List of compatible BroadPOS payment application versions as of August 29, 2023       | 17 |
| Appendix B: Steps for configuring parameters for processor-specific payment applications         | 18 |
| Appendix C: Steps to enable Debit Routing for SwipeSimple Terminal                               | 25 |
| Appendix D.1: Steps for SwipeSimple Initiated Auto-Batching at SwipeSimple RAMP                  | 27 |
| Appendix D.2: Steps for SwipeSimple Initiated Manual batching within the SwipeSimple app         | 29 |
| Appendix D.3: Steps for BroadPOS Initiated Auto-batching at BroadPOS payment app in PAXSTORE     | 30 |
| Appendix D.4: Steps for BroadPOS Initiated Manual Batching within BroadPOS payment app           | 32 |
| Appendix E: Steps to enable data communication on the PAX hardware terminals                     | 33 |
| Appendix F: How to remotely push a SwipeSimple app update to Terminals                           | 34 |
| Appendix G: Steps to silence audio cues                                                          | 36 |
| Appendix H: Steps to conduct test transactions in SwipeSimple with Automatic Test Accounts       | 40 |
| Appendix I: Steps you may conduct for Quality Assurance                                          | 41 |
| Appendix J.1: SwipeSimple Merchant Account Type Definitions                                      | 42 |
| Appendix J.2: Selling and Selecting SwipeSimple Merchant Account Types                           | 43 |
| Appendix K: Post-Auth Tip Setting in SwipeSimple                                                 | 44 |
| Appendix L: Automatic Adjustment Setting in SwipeSimple                                          | 45 |
| Appendix M: Variable provisioning Cheat Sheet For TSYS merchant accounts                         | 46 |
| Appendix N: Variable provisioning Cheat Sheet For First Data Omaha merchant accounts             | 48 |
| Appendix O: Variable provisioning Cheat Sheet For Vantiv(Worldpay/FIS) merchant accounts         | 50 |
| Appendix P: Installing PAX BroadPOS Manager application                                          | 52 |
| Appendix Q: List of BroadPOS application features that are compatible with SwipeSimple           | 53 |
| Appendix R: List of BroadPOS application features that are not compatible with SwipeSimple       | 54 |

### SwipeSimple Terminal Deployment Guide: Introduction

This document is a step-by-step guide for deploying SwipeSimple Terminal application on both the PAX A920 and the PAX A80 hardware terminals using the Terminal serial number-based deployment method (Method 1).

### Preparing to sell SwipeSimple Terminal

Prior to selling and deploying SwipeSimple Terminal, you need to complete certain pre-conditions, a summary of which are listed below.

| Be authorized to sell<br>SwipeSimple                                                                                                    | <ul> <li>If you have an existing CardFlight agreement to sell SwipeSimple, talk with your CardFlight Account Manager to ensure you have: <ul> <li>Completed an Addendum, if required</li> </ul> </li> <li>If you are not currently a SwipeSimple Reseller, contact the CardFlight Sales team at info@cardflight.com to learn more about the steps to become a reseller.</li> </ul>                                                                                                    |
|----------------------------------------------------------------------------------------------------|----------------------------------------------------------------------------------------------------|
| Determine how to<br>source PAX terminal<br>hardware                                                                                               | <ul> <li>CardFlight does not sell hardware for SwipeSimple Terminal. As part of preparing to sell the product, you will need to determine if you will source PAX hardware:</li> <li>Through distributors from whom you currently buy terminal hardware</li> <li>Directly from PAX Technology, Inc. If you are new to purchasing and deploying PAX hardware, we are able to help with introductions to the PAX team.</li> <li>All support of the hardware terminal itself is direct through PAX Technology, Inc.</li> </ul>                                                                  |
| Obtain a reseller<br>account at<br>PAXSTORE, the<br>online marketplace<br>and terminal<br>management system<br>managed by<br>PAX Technology, Inc. | <ul> <li>Request a PAXSTORE reseller account by sending an email to your PAX account manager or to Heather Mlachnik (<u>heather.mlachnik@pax.us</u>) at PAX</li> <li>Follow next steps outlined by PAX representatives to create a PAXSTORE account for the designated administrator within your organization</li> <li>Activate PAXSTORE reseller account, by clicking on email from "<u>noreply@paxstore.us</u>" sent to designated administrator's email ID &amp; resetting temporary password. Reseller account must be activated within 24 hours of receiving email from PAX</li> </ul> |

| <ul> <li>The training session on PAXSTORE, conducted by PAX representatives.</li> <li>The training session is recommended for personnel within your organization who will be directly managing PAXSTORE (i.e., the designated administrators) and personnel who will be deploying the PAX A920 and the PAX A80 hardware terminals</li> </ul>                                                                                                    |
|----------------------------------------------------------------------------------------------------|
| <ul> <li>You can use choose to deploy SwipeSimple Terminal in two ways:</li> <li>Option 1: Use in-house resource to deploy SwipeSimple Terminal and use a hardware distributor to purchase key injected PAX A920 and PAX A80 hardware terminals</li> <li>Option 2: Use deployment services offered by 3rd party deployment providers at an additional service fee to fulfill several or all steps required to deploy SwipeSimple Terminal</li> </ul>                                                                                                    |
| <ul> <li>Two methods of deployment are currently supported:</li> <li>Method 1: Terminal Serial number-based deployment<br/>In this method, Terminal Serial Number is used as the unique identifier<br/>for deployment. This method is useful if you already know the serial<br/>number of the device that will be deployed to the merchant, before<br/>beginning the rest of the steps.</li> <li>Detailed steps for this method of deployment are explained in this document.</li> <li>Method 2: Terminal Reference-based deployment<br/>In this method, a Terminal Reference is used for deployment. This<br/>method of deployment is currently being used for deployment at three<br/>distributors - TPG, POS Portal &amp; CDE. This method is useful if you<br/>need to begin certain steps in the boarding process before knowing the<br/>serial number of the device that will be deployed to the merchant.</li> </ul> |
|                                                                                                    |

## **Deployment Preparation Checklist**

Prior to initiation of SwipeSimple Terminal deployment for a specific device, please have the following items ready:

- Have the merchant's VAR Sheet available
- Confirm merchant's preferences on Debit Routing: Enabled or Not Enabled
- Confirm merchant's preferences on Batching: Automatic or Manual
   If preference is for Automatic, at what time of the day?
- Confirm merchant's preferences on tipping: On Receipt, In Sales Flow, No Tip
- Confirm if merchant should be enabled for Automatic Adjustment
- Be familiar with how to enable the multiple options for Batching:
  - SwipeSimple initiated Auto batching? Read Appendix D.1
  - SwipeSimple initiated Manual batching? Read Appendix D.2
  - BroadPOS initiated Auto batching? Read Appendix D.3
  - BroadPOS initiated Manual batching? Read Appendix D.4

## Ready to Deploy SwipeSimple Terminal

### Quick Summary of Terminal Serial Number-based deployment steps

1. At PAXSTORE: Create Merchant's entry & hardware terminal entry

2. At PAXSTORE: Provision BroadPOS payment application

3. At PAXSTORE: Provision SwipeSimple application

4. At SwipeSimple RAMP (reseller portal): Create SwipeSimple Account

5. At deployment facility (or) in-house facility: Activate, box & ship the PAX hardware terminal

### Detailed Terminal Serial Number-based deployment steps involved

Note: Operators implementing this step should have the following details:

- Merchant VAR sheet with establishment address
- Merchant email ID and contact details received from the merchant
- Serial number of the PAX hardware Terminal that has been identified for deployment, as the terminal serial number is needed for the Terminal Serial Number based method of deployment

### 1. At PAXSTORE: Create Merchant's entry & hardware terminal entry

| Step<br>Number | Details                                                                                                    |
|----------------|----------------------------------------------------------------------------------------------------|
| 1              | Access PAXSTORE login screen at<br>https://auth.paxstore.us/passport/login?client_id=account&market=www                                                                                                    |
| 2              | Log in using reseller's designated administrator account and corresponding password                                                                                                    |
| 3              | Once logged in, access the Grid icon ( <sup>IIII</sup> ) on the top right of the screen                                                                                                    |
| 4              | In the dropdown, select the "Administrator Center" within the "BroadPOS Marketplace"                                                                                                    |
| 5              | Under the Management Side Menu, select "Terminal Management" on the column menu. You will now see the screen loading details of your reseller account                                                                                                    |
| 6              | Under the Organization Tab (at the top of the screen) click to view a list of all Merchants linked to your reseller account. To add a merchant, select the "+ Merchant" lcon on the right of the screen                                                                                                    |
| 7              | <ul> <li>A new "Create Merchant" page appears with Merchant details to be completed:</li> <li>Merchant name</li> <li>Email Address (Do not check the "Create merchant user account box")</li> <li>Country</li> <li>Phone no.</li> <li>Postal code</li> <li>Description - Business that Merchant operates in</li> <li>Address</li> <li>Merchant type - Select any of the following options from the drop down: Government, B2B or Private sector</li> <li>City</li> <li>State</li> </ul> |

| 8  | Select the cloud icon beside the Merchant name to activate the Merchant account                                                                                                    |
|----|----------------------------------------------------------------------------------------------------|
| 9  | Once activated, select the "Terminal List" Tab corresponding to the merchant account                                                                                                    |
|    | You will see the "+Terminal" icon now available on the right of the screen. Select the "+Terminal" icon. A new "create terminal page" appears with details to be filled                                                                                                    |
|    | <ul> <li>Key details to be filled are:</li> <li>Terminal Name</li> <li>SN: This is the hardware terminal's serial number. This number is located on the back of the hardware terminal.</li> <li>Manufacturer (Select "PAX") from dropdown</li> <li>Model: Choose "A920", "A920 Pro" or " A80" from the drop down menu</li> <li>Location</li> </ul> |
| 10 | You will need to activate the newly created hardware terminal. Select the cloud icon beside the hardware terminal name to activate the hardware terminal.                                                                                                    |

### 2. At PAXSTORE: Provision BroadPOS payment application

Note: Operators implementing this step should have the following details:

- SwipeSimple can operate in its intended manner only with specific versions of the individual BroadPOS payment applications. See **Appendix A** for a list of BroadPOS Payment applications and specific compatible versions.
- Will this SwipeSimple Terminal will be using Fiserv Rapid Connect Nashville as a payment processor?
  - See Appendix P to install BroadPOS Manager first
- Will this SwipeSimple Terminal be enabled for debit routing?
  - See **Appendix C** for information about Debit Routing for SwipeSimple Terminal
- Merchant's batching preference: Auto-batching or Manual-batching
  - If merchant has opted for Manual-batching, no action is required.
    - If merchant has opted for Auto-batching, operators should have the merchant's desired **start batch time**. This information is required for Step 2.7 below.
    - See **Appendix D.1 D.4** for information about batching.

| Step<br>Number | Details                                                                                                    |
|----------------|----------------------------------------------------------------------------------------------------|
| 1              | Select the newly created hardware terminal entry within PAXSTORE                                                                                                    |
| 2              | Select the "App & Firmware" tab. You will see the "+Push application" button on the screen.<br>Select "+Push application" on the right of the screen to provision BroadPOS payment<br>application.                                                                                                    |
| 3              | Search for the correct version of the payment application to be pushed to the hardware terminal                                                                                                    |
|                | <ul> <li>If the Merchant has a First Data Omaha processor account, search for "BroadPOS Omaha" and select the version compatible with SwipeSimple</li> <li>If the Merchant has a TSYS Sierra processor account, search for "BroadPOS Sierra" and select the version compatible with SwipeSimple</li> <li>If the Merchant has a Worldpay processor account, search for "BroadPOS Vantiy" and</li> </ul> |
|                | <ul> <li>If the Merchant has a Wondpay processor account, search for Droad CO Vanty and select the version compatible with SwipeSimple</li> <li>If the Merchant has a Fiserv Rapid Connect Nashville processor account, search for "Rapid Connect" and select the version compatible with SwipeSimple</li> </ul>                                                                                       |
|                | Select the required payment application and select "OK". The necessary payment application is added to the "Push Queue". The push queue is right below the "+Push application" button in case you need to go back to it.                                                                                                    |
| 4              | A new screen appears with the title, "Edit parameters".                                                                                                    |
| 5              | Under "Edit Parameter", select the option available to reset parameters after every provisioning.<br>This will ensure that information from previous builds is cleared out.                                                                                                    |

| 6 | Review <b>Appendix B: Steps for configuring parameters for processor-specific payment</b><br><b>applications</b> for steps to configure parameters pertaining to each processor.                                                                                                    |
|---|----------------------------------------------------------------------------------------------------|
|   | Review <b>Appendix C: Steps to enable Debit Routing for SwipeSimple Terminal</b> for steps to configure on PAXSTORE to enable Debit routing                                                                                                    |
|   | <ul> <li>Review Appendix D regarding batching to determine merchant practice for batching:</li> <li>Automatic or manual batching, either initiated by SwipeSimple or by BroadPOS</li> <li>Note: Default for BroadPOS is manual batching. To enable automatic batching, you must take action.</li> </ul> |
|   | To enable merchant for SwipeSimple Initiated Auto-Batching, review Appendix D.1                                                                                                    |
|   | To enable merchant for SwipeSimple Initiated Manual Batching, review Appendix D.2                                                                                                    |
|   | To enable merchant for BroadPOS Initiated Auto-Batching, review Appendix D.3                                                                                                    |
|   | To enable merchant for BroadPOS initiated Manual batching, review Appendix D.4                                                                                                    |
| 7 | After entering parameter configuration, select 'Next" to save the details entered.                                                                                                    |
|   | The next screen has the "Push immediately" option, select it and select "activate". The BroadPOS payment application is now ready to be pushed onto the hardware terminal.                                                                                                    |

### 3. At PAXSTORE: Provision SwipeSimple application

| Step<br>Number | Details                                                                                                    |
|----------------|----------------------------------------------------------------------------------------------------|
| 1              | Select the newly created hardware terminal account.                                                                                                    |
| 2              | Select the "+Push application" on the right of the screen to provision SwipeSimple Terminal application.                                                                                                    |
| 3              | Search for "SwipeSimple" in the list of applications. The corresponding entry for SwipeSimple application appears.                                                                                                    |
|                | By default, the most recent version of SwipeSimple will be selected within the "Version" drop down box.                                                                                                    |
|                | Always select only the most recent version of SwipeSimple for downloading onto the PAX hardware terminal, unless informed otherwise by the SwipeSimple team                                                                                                    |
|                | In the case that an earlier version of SwipeSimple needs to be downloaded, select the<br>"Version" drop down box. The latest version along with the previous versions of SwipeSimple appear.Select the SwipeSimple version recommended for download by the SwipeSimple team |
| 4              | The next screen has "Push immediately" option, select it and select "activate" for the application to be pushed onto the terminal                                                                                                    |

### 4. At SwipeSimple RAMP (reseller portal): Create SwipeSimple Account

Note: Operators implementing this step should have the following details:

- Merchant VAR sheet with establishment address
- Merchant email ID and contact details
- Serial Number of the PAX hardware device chosen in previous Step 1 of this process
- Will this SwipeSimple device be enabled for debit routing?
  - See Appendix C for information about Debit Routing for SwipeSimple
- Merchant's batching preference: Auto-batching or Manual-batching
  - See **Appendix D.1** for Auto batching within SwipeSimple application [Recommended]
  - See <u>Appendix D.2</u> for Auto batching within BroadPOS payment application
  - See Appendix D.3 for Manual batching within BroadPOS payment application
- Merchant's tipping preference: Tip on Receipt, Tip in Sales Flow, or No Tip
  - See Appendix K for additional information on tip settings
- Will this merchant be enabled for Automatic Adjustment?
  - See **Appendix L** for additional information on Automatic Adjustment settings

| Step<br>Number | Details                                                                                                    |
|----------------|----------------------------------------------------------------------------------------------------|
| 1              | Log into SwipeSimple.com with your reseller credentials                                                                                                    |
| 2              | Navigate to the left menu and select the "Companies" tab within the menu options. From the Accounts page, select "Add a New Company" button                                                                                                    |
| 3              | <ul> <li>Create a new SwipeSimple company account, entering:</li> <li>Merchant's name in the "Company Name" text box</li> <li>Merchant's mobile # in the "Company Phone Number" text box</li> <li>Merchant's email in the "Owner Email" text box and</li> <li>Owner details in the "Owner Full Name" text box.</li> </ul> Select the "SwipeSimple Terminal" software package |
| 4              | For the first account being created for this company,enter the below details:<br>• Account Address<br>• Account City<br>• Account State<br>• Account Zip                                                                                                    |
| 5              | From the available drop down, select the "A80", "A920", or "A920 Pro" hardware device option, to be associated with this account                                                                                                    |
| 6              | For the Merchant processor, select the processor corresponding to the merchant account from the drop down list                                                                                                    |
| 7.1            | Enter the hardware serial number of the PAX hardware device                                                                                                    |
| 7.2            | Set "Post-Auth Tip Setting"                                                                                                    |

|     | <ul> <li>If merchant would like to add tip to a transaction at a later time: <ul> <li>Set the "Post-Auth Tip Setting" to "on Receipt"</li> </ul> </li> <li>If merchant would like accept tips in sales flow: <ul> <li>Set the "Post-Auth Tip Setting" to "in Sales Flow"</li> </ul> </li> <li>If merchant does not want/need to accept tips: <ul> <li>Set "Post-Auth Tip Setting" to "No Tips"</li> </ul> </li> </ul>                                                                                                    |
|-----|----------------------------------------------------------------------------------------------------|
| 7.3 | <ul> <li>Make selection to enable (or not enable) Debit Routing</li> <li>FOR TSYS &amp; VANTIV (WORLDPAY) merchant accounts: <ul> <li>If merchant opts for Debit Routing, check the "Enable debit routing"</li> <li>If merchant does not opt for Debit Routing, leave the box unchecked</li> </ul> </li> <li>FOR FIRST DATA OMAHA merchant accounts: Debit Routing is not available</li> </ul>                                                                                                    |
| 7.4 | <ul> <li>Set "Type of Batching" <ul> <li>If merchant has opted for Auto-batching:</li> <li>Set the "Type of Batching" value to "Automatic"</li> <li>Set the "Batch Closure initiated via" value to either SwipeSimple (recommended) or BroadPOS</li> <li>Set the time the batch is expected to close as defined in the previous Step 2.7</li> </ul> </li> <li>If merchant has opted for Manual batching <ul> <li>Set the "Type of Batching" value to "Manual (through BroadPOS app)"</li> </ul> </li> </ul>                                                                                                    |
| 7.5 | <ul> <li>If reseller has been enabled for Automatic Adjustment by their CardFlight Account Manager:</li> <li>Check "Enable Automatic Adjustment" to enable the Company account for Automatic Adjustment for the merchant         <ul> <li>See <u>Appendix L</u> for additional information on Automatic Adjustment settings</li> </ul> </li> </ul>                                                                                                    |
| 7.6 | Enter specific merchant account details corresponding to the merchant's VAR sheet                                                                                                    |
| 7.7 | Set merchant time zone                                                                                                    |
| 7.8 | Select "Submit" button to create the merchant account                                                                                                    |
| 8   | An automatic welcome email is sent to the Merchant email linked to the user account, with temporary password & details to log into SwipeSimple application on the PAX hardware device or SwipeSimple.com as a Merchant Admin user                                                                                                    |
| 9   | <ul> <li>Optional: Pre-fill the merchant's tip preferences (Only for merchants who wish to accept tips)</li> <li>Navigate to the left menu and select the Accounts tab</li> <li>Search for the newly created merchant account using the search tool</li> <li>From the list of accounts visible, select the newly created account</li> <li>Within the "Settings" tab, click on the "Edit Account Information" button</li> <li>Within the new screen, select the "Transactions" tab</li> <li>Under tip settings: <ul> <li>Change "Prompt for Tip?" to Yes</li> <li>Edit default tip levels based on input from merchant</li> </ul> </li> <li>After completing edits, click on "Update Settings" button on the top right corner of the screen to save the settings</li> </ul> |

## 5. At deployment facility (or) in-house facility: Activate, box & ship the PAX hardware terminal

| Step<br>Number | Details                                                                                                    |
|----------------|----------------------------------------------------------------------------------------------------|
| 1              | Power the PAX hardware terminal with the same serial number as the one entered in the previous steps and connect to a communications source.                                                                                                    |
|                | Communication options for SwipeSimple Terminal on PAX A920 hardware terminal are:<br>- WiFi<br>- 4G data provided through a data SIM card                                                                                                    |
|                | Communication options for SwipeSimple Terminal on PAX A80 hardware terminal are:<br>- WiFi<br>- Ethernet connectivity                                                                                                    |
|                | <ul> <li>Steps to connect to WiFi on the PAX A920, PAX A920 Pro and A80 hardware terminals</li> <li>From the PAX terminal home screen, select the "Settings" icon.</li> <li>You will be prompted for a password. Enter either 9876 or pax9876@@ as the password and select "OK".</li> <li>You will be directed to the Android settings screen. Select the WiFi option.</li> <li>A list of available WiFi patworks will appear. Select and of the patworks that you have</li> </ul> |
|                | <ul> <li>A list of available wirr networks will appeal. Select one of the networks that you have access to.</li> <li>Enter your WiFi password and select "CONNECT".</li> <li>Upon successful authentication, the terminal is connected to the WiFi network.</li> </ul>                                                                                                    |
|                | <ul> <li>Steps to enable cellular SIM card on the PAX A920 and PAX A920 Pro hardware terminal</li> <li>Remove the terminal's back cover</li> <li>Slide battery out, there are two SIM card slots at the terminal's base</li> <li>Load the cellular SIM card into any one of the two SIM card slots</li> </ul>                                                                                                    |
|                | After loading the cellular SIM card, check for mobile data connectivity by verifying if the mobile data icon is active, as shown in the example image below:                                                                                                    |
|                | A920                                                                                                    |
|                | Steps to enable Ethernet connectivity on the PAX A80 hardware terminal                                                                                                    |
|                | <ul> <li>Connect the PAX A80 hardware terminal to an Ethernet port available at the location using an Ethernet cable</li> <li>From the PAX terminal home screen, select the "Settings" icon.</li> <li>You will be prompted for a password. Enter either 9876 or pax9876@@ as the password and select "OK".</li> </ul>                                                                                                    |

|   | <ul> <li>You will be directed to the Android settings screen. Select the Ethernet option.</li> <li>Select the "Enable Ethernet" button to enable the Ethernet connection</li> <li>If connection is successful, you will see the below Icon on the top of the PAX A80 terminal's home screen</li> </ul>                                                                                                    |
|---|----------------------------------------------------------------------------------------------------|
| 2 | Once connected to a communications data source, select the PAXSTORE application icon on the PAX hardware terminal. The PAX hardware terminal will now start to automatically download applications placed in the "Push Queue" of the corresponding terminal entry in PAXSTORE                                                                                                    |
| 3 | <ul> <li>Monitor the download of applications on the PAX hardware terminal by reviewing download status on the PAXSTORE Application. Steps to access and observe the status of application downloads are listed below:</li> <li>Select the PAXSTORE Application icon on the PAX hardware terminal</li> <li>Select the Menu icon () at the top left hand corner of the screen</li> <li>Select the "Download list" icon to view the list of applications being downloaded and the status of their downloads</li> </ul>                                                                                                    |
| 4 | Select the BroadPOS payment application by tapping the icon. A user interface to conduct a transaction will appear. This step is required so that BroadPOS is running in the background and SwipeSimple can communicate with it. Merchants should not use the BroadPOS payment user interface for conducting transactions.                                                                                                    |
| 5 | <ul> <li>Set device time zone to local time zone of the merchant by following the steps outlined below.</li> <li>Local time zone of the merchant is mentioned in the merchant's VAR sheet</li> <li>Select the Android "Settings" icon</li> <li>Enter either 9876 or pax9876@@ as the password (default password for all PAX Android devices)</li> <li>Once password is accepted, scroll down and select "Date &amp; time"</li> <li>In the Date &amp; time menu, deactivate the "Automatic time zone" option</li> <li>Select the "Select time zone" option and choose the merchant's local time zone from the available list of time zones</li> <li>After local time zone is chosen, select the back button to go back to the settings</li> <li>Exit settings to view the terminal's home screen</li> </ul> |
| 6 | Change sleep settings for the device by following the steps outlined below: - Select the Android "Settings" icon                                                                                                    |

|   | <ul> <li>Enter either 9876 or pax9876@@ as the password (default password for all PAX Android devices)</li> <li>Once password is accepted, scroll down and select "Display"</li> <li>In the Display menu, scroll down and select "Sleep"</li> <li>A new window opens - select the "Sleep after 30 minutes" radio button</li> <li>After sleep settings are chosen, select the back button to go back to the settings</li> <li>Exit settings to view the terminal's home screen</li> </ul> |  |  |
|---|----------------------------------------------------------------------------------------------------|--|--|
| 7 | Optional: Conduct test transaction sequence, as outlined in the Appendix of this document                                                                                                    |  |  |
| 8 | Power down the PAX hardware terminal                                                                                                    |  |  |
| 9 | Box and ship the PAX hardware terminal to Merchant location                                                                                                    |  |  |

If the the PAXSTORE app does not log in and displays an error indicating the same, contact the Paxstore support team by sending an email to Paxstore support : <u>PAXSTORE.support@pax.us</u>

## Appendix

# Appendix A: List of compatible BroadPOS payment application versions as of July 16, 2024

| For TSYS merchant processor accounts                           | BroadPOS TSYS Sierra<br>V1.03.36E_20230815   |
|----------------------------------------------------------------|----------------------------------------------|
| For First Data merchant processor accounts                     | BroadPOS Omaha<br>V1.04.17E_20211015         |
| For Worldpay merchant processor accounts                       | BroadPOS Vantiv<br>V1.02.18E_20220519        |
| For Fiserv Rapid Connect Nashville merchant processor accounts | BroadPOS Rapid Connect<br>V1.05.16E_20231208 |
|                                                                | BroadPOS Manager<br>V1.01.71E_20231116       |

This information is also found at SwipeSimple Support Center linked here.

CardFlight has tested SwipeSimple Terminal to work end-to-end only with this list of BroadPOS applications specific versions. If you would like to use a different BroadPOS payment application with SwipeSimple Terminal, please contact your CardFlight Account Manager.

# Appendix B: Steps for configuring parameters for processor-specific payment applications

SwipeSimple uses the semi-integration method enabled by PAX to process transactions on the PAX hardware terminal. To process a transaction, the SwipeSimple Terminal app communicates with the processor specific BroadPOS payment application downloaded and configured on the PAX hardware terminal. While a merchant user will rarely interact directly with BroadPOS, having the application installed and configured correctly is critical to transaction processing.

There are specific naming conventions used by PAX for distinguishing the different processor specific payment applications that are present on the PAXSTORE. Every payment application will start with the phrase "BroadPOS" and will be followed by a reference to the specific processor.

- If the Merchant has a First Data Omaha account, search for "BroadPOS Omaha"
- If the Merchant has a TSYS Sierra processor account, search for "BroadPOS Sierra" application
- If the Merchant has a Worldpay processor account, search for "BroadPOS Vantiv"
- If the Merchant has a Fiserv Rapid Connect Nashville processor account, search for "BroadPOS Rapid Connect"

Ensure that the version of the BroadPOS payment application being dowloaded is compatible with SwipeSimple.

You will need to configure parameters for the BroadPOS payment application before it can be fully used to process a transaction. The parameters are configured on the PAXSTORE website.

Once pushed, the BroadPOS payment application appears on the "Push Queue", below the "+PUSH button"

| 👷 BroadPOS MarketPlace • Administrator Center                                                                                                    |                        |                                                    | 💄 peyyalauday 🌐                    |
|----------------------------------------------------------------------------------------------------|------------------------|----------------------------------------------------|------------------------------------|
| C Terminal Details                                                                                                    |                        |                                                    |                                    |
| NYC Terminal SN: 0820535577 / TID: NK5UJZHI / Reseller: CardFlight Inc / Merchant: Simplistic tiles production Basic Information App & Firmware Setting Parameter Variables | / Model Name: A920     | ) 96% Online (2019-04-2<br>Synchronization Time: 2 | 5 16:25) Active :                  |
| Installed Firmware                                                                                                    |                        | Push App                                           | Push Firmware                      |
| PayDroid_5.1.1_Aquarius_V02.3.11_20180607                                                                                                    |                        | + PU                                               | SH АРР                             |
| All App Store Third Party System App                                                                                                    | 🗸 Only Cellular Data 🗮 | BroadPOS Omah<br>20190322)<br>Type: Parameter Ap   | <b>a</b> (V1.04.02_ <b>Pending</b> |

Select the BroadPOS application from the Push Queue and select the parameters tab to configure parameters

**V** Push Task Configuration (NYC Terminal - 0820535577)

| <ul> <li>Package Name</li> <li>com.pax.us.pay</li> <li>Developer</li> <li>usbc_terminal_android</li> <li>Supported OS</li> <li>Android</li> <li>Type</li> <li>Please fill in the form of the parameter file. System will use the parameter values in the last success push history by default, or you or click here to reset the values to the default values in the parameter template.</li> </ul> |
|----------------------------------------------------------------------------------------------------|
| Supported OS     Edit Parameter       Android     Edit Parameter       Type     Please fill in the form of the parameter file. System will use the parameter values in the last success push history by default, or you can click here to reset the values to the default values in the parameter template.       3     Parameter App       Imme     INDUSTRY                                       |
|                                                                                                    |

In the table below, we list out steps to configure merchant parameters for each payment application

| Steps for configuring<br>merchant<br>parameters on a<br>BroadPOS Omaha<br>payment application | <ul> <li>Prework: Register the Device ID mentioned in the merchant's VAR sheet on the Datawire portal prior to beginning any of the steps listed in this document.</li> <li>URL for the portal is: <a box<="" href="https://support.datawire.net/provisioning/servlet/net.datawire.mas.servlet.Login?action=doGetLogin&amp;successJsp=/jsp/login.jsp&amp;failureJsp=/jsp/login.jsp&lt;/a&gt;&lt;/li&gt; &lt;li&gt;Select the parameter template to be used in the " li="" parameter="" select="" template"=""> <li>Enter and select the "Restaurant" template. The "Restaurant" template should be selected even for retail merchants accepting tips, such as beauty salons and barber shops</li> </a></li></ul> |
|-----------------------------------------------------------------------------------------------|----------------------------------------------------------------------------------------------------|
|                                                                                               | <ul> <li>Select the "OMAHA" Tab</li> <li>Select the "Merchant parameters" dropdown to configure <ul> <li>Merchant Number (Merchant ID in VAR sheet)</li> <li>Device ID</li> <li>If the merchant does not require end to end encryption, set "P2PE Mode to "Disabled"</li> <li>If the merchant requires end to end encryption via Transarmor, please contact your PAX representative to enable this functionality</li> </ul> </li> <li>Note that if the BroadPOS payment application is uninstalled &amp; re-installed for any reason, the Device ID mentioned in the merchant's VAR sheet should be</li> </ul>                                                                                                   |

|                                                                                                | re-registered on Datawire                                                                                                    |                                                                                                    |  |  |
|------------------------------------------------------------------------------------------------|----------------------------------------------------------------------------------------------------|----------------------------------------------------------------------------------------------------|--|--|
|                                                                                                | Select the "MISC" Tab                                                                                                    |                                                                                                    |  |  |
|                                                                                                | Identify the variable named "Contactless module". The default value should be set to "Internal" by default. If not, change option from "Disabled" to "Internal" Select the "EDC" Tab                                                                                                    |                                                                                                    |  |  |
|                                                                                                |                                                                                                    |                                                                                                    |  |  |
|                                                                                                | When configuring BroadPOS Omaha V1.04.17E_20211015, set all O         Manual Entry Features to "Enabled"         CREDIT MANUAL ENTRY         Sale       Pre-Authorization         Enabled       *         Forced       Refund         Enabled       *         Tokenize       Enabled         OTHERS       other stipping functionality, conduct the following check         •       Ensure that Parameter template chosen is "Restaurant"                                                                                                    | Credit<br>* *                                                                                                    |  |  |
|                                                                                                | <ul> <li>Ensure that the TIP functionality within the EDC tablis set to Enabled</li> <li>Guidance for other Tabs         <ul> <li>Industry: No requirement for any parameters within this tab to be updated</li> <li>Receipt: No requirement for any parameters within this tab to be updated. Receipt settings in the BroadPOS payment application do not impact receipt settings in SwipeSimple</li> <li>Tip: No action required for any parameters within this tab to be updated. Tip settings will be enabled in SwipeSimple</li> <li>Communication: No requirement for any parameters within this tab to be updated</li> <li>Card Type: No requirement for any parameters within this tab to be updated</li> <li>EMV: No requirement for any parameters within this tab to be updated</li> </ul> </li> </ul> |                                                                                                    |  |  |
| Steps for configuring<br>merchant<br>parameters on a<br>BroadPOS Sierra<br>payment application | <ul> <li>Select the parameter template to be used in the "Select Parameter T box</li> <li>Enter and select the "Restaurant" template. The "Restaurant should be selected even for retail merchants accepting tips, beauty salons and barber shops</li> </ul>                                                                                                    | t the parameter template to be used in the "Select Parameter Template"<br>Enter and select the "Restaurant" template. The "Restaurant" template<br>should be selected even for retail merchants accepting tips, such as<br>beauty salons and barber shops |  |  |

| lect the "TSYS" Tab                                                                               |
|---------------------------------------------------------------------------------------------------|
| ect the "Merchant parameters" dropdown to configure                                               |
| - Bank Identification Number                                                                      |
| - Agent Bank Number                                                                               |
| - Agent Chain Number                                                                              |
| - Merchant Number                                                                                 |
| - Store Number                                                                                    |
| - Terminal Number                                                                                 |
| - Merchant Name                                                                                   |
| - Merchant Name                                                                                   |
| - Merchant State                                                                                  |
|                                                                                                   |
|                                                                                                   |
| - Currency Code                                                                                   |
| - Merchant ABA Number                                                                             |
| - Merchant Category Code                                                                          |
| - Merchant Settlement Agent Number                                                                |
| - Sharing group                                                                                   |
| - Time zone differential                                                                          |
| - Set the "Support Partial Approval" flag to "Disabled" - to prevent partial                      |
| authorizations/approvals                                                                          |
| - Under the "P2PE dropdown, set to "Disabled" If processor requires                               |
| P2PE select "Voltage E2EE" from dropdown and enter Gen2 Auth                                      |
| code received from processor                                                                      |
|                                                                                                   |
| lect the "MISC" Tab                                                                               |
| ntify the variable named "Contactless module" and change option from sabled" to "Internal"        |
|                                                                                                   |
| idance for other Tabs                                                                             |
| <ul> <li>Industry: No requirement for any parameters within this tab to be<br/>updated</li> </ul> |
| EDC:No action required if merchant does not require tipping                                       |
| functionality. If merchant requires tipping functionality, conduct the following checks:          |
| <ul> <li>Ensure that Parameter template chosen is "Restaurant"</li> </ul>                         |
| <ul> <li>Ensure that the TIP functionality within the EDC tab is set to</li> </ul>                |
| "Fnabled"                                                                                         |
| Receipt: No requirement for any parameters within this tab to be                                  |
| undated Receipt settings in the BroadPOS navment application do not                               |
| impact receipt settings in the broad too payment application do not                               |
| Tin: No action required for any parameters within this tab to be                                  |
| undated. Tin settings will be enabled in SwineSimple                                              |
| Communication: No requirement for any parameters within this tab to                               |
| be updated                                                                                        |
| • Card Type: No requirement for any parameters within this tab to be                              |
| updated                                                                                           |
| BIN file: No requirement for any parameters within this tab to be                                 |

|                                                                                                | <ul> <li>updated</li> <li>EMV: No requirement for any parameters within this tab to be updated</li> </ul>                                                                                                    |
|------------------------------------------------------------------------------------------------|----------------------------------------------------------------------------------------------------|
| Steps for configuring<br>merchant<br>parameters on a<br>BroadPOS Vantiv<br>payment application | <ul> <li>Select the parameter template to be used in the "Select Parameter Template" box</li> <li>Enter and select the "Restaurant" template. The "Restaurant" template should be selected even for retail merchants accepting tips, such as beauty salons and barber shops</li> </ul>                                                                                                    |
|                                                                                                | Select the "VANTIV" Tab                                                                                                    |
|                                                                                                | Select the "Merchant parameters" dropdown to configure - Bank ID - Merchant ID - Terminal ID - Locator ID                                                                                                    |
|                                                                                                | Select the "MISC" Tab<br>Set the "Support Partial Approval" flag to "Disabled" - to prevent partial<br>authorizations/approvals                                                                                                    |
|                                                                                                | <ul> <li>Industry: No requirement for any parameters within this tab to be updated</li> <li>EDC:No action required if merchant does not require tipping functionality. If merchant requires tipping functionality, conduct the following checks:         <ul> <li>Ensure that Parameter template chosen is "Restaurant"</li> <li>Ensure that the TIP functionality within the EDC tab is set to "Enabled"</li> </ul> </li> <li>Receipt: No requirement for any parameters within this tab to be updated. Receipt settings in the BroadPOS payment application do not impact receipt settings in SwipeSimple</li> <li>Tip: No action required for any parameters within this tab to be updated. Tip settings will be enabled in SwipeSimple</li> <li>Communication: No requirement for any parameters within this tab to be updated</li> <li>Card Type: No requirement for any parameters within this tab to be updated</li> <li>EMV: No requirement for any parameters within this tab to be updated</li> </ul> |
| Steps for configuring<br>merchant<br>parameters on a<br>BroadPOS Bapid                         | <b>Step 1: Prework -:</b> BroadPOS Rapid Connect application will work only if another PAX application, called "BroadPOS Manager" is installed on the terminal                                                                                                    |
| Connect application                                                                            | Prior to using BroadPOS Rapid Connect on the terminal, please install the recommended version of BroadPOS Manager app. Details on installing BroadPOS Manager app is available in <u>Appendix P</u> of this document                                                                                                    |

| Step 2: Configuring BroadPOS Rapid Connect payment application                                                                                                    |
|----------------------------------------------------------------------------------------------------|
| Select the <b>Restaurant.zip</b> parameter template from the "Select Parameter Template" box                                                                                                    |
| Note: Restaurant.zip is the only template that must be used while configuring the BroadPOS Rapid Connect app, irrespective of merchant type                                                                                                    |
| Select the "RAPIDCONNECT" Tab                                                                                                    |
| <ul> <li>Select the "Merchant parameters" dropdown to configure</li> <li>Merchant ID</li> <li>Alternate Merchant ID</li> <li>Terminal ID</li> <li>TPP ID for Credit (Overwrite default value to RPA097)</li> <li>TPP ID for Debit (Overwrite default value to RPA097)</li> <li>Group ID (Enter value 10001)</li> <li>Merchant Category Code</li> <li>Set "Support Partial Approval" to <i>Disabled</i></li> <li>Set "Auto Batch Mode" to <i>OFF</i></li> </ul>                                                                                                    |
| <ul> <li>Guidance for other Tabs <ul> <li>EMV: Under "EMV Features" Section, change "Contactless Retry Attempts" value to 2</li> <li>Misc: Under "General Settings" Section, change "Support Print" to Disabled</li> <li>Industry: No requirement for any parameters within this tab to be updated</li> <li>EDC: No requirement for any parameters within this tab to be updated. Receipt: No requirement for any parameters within this tab to be updated. Receipt settings in the BroadPOS payment application do not impact receipt settings will be enabled in SwipeSimple</li> <li>Tip: No action requirement for any parameters within this tab to be updated. Tip settings will be enabled in SwipeSimple</li> <li>Misc: No requirement for any parameters within this tab to be updated</li> <li>Communication: No requirement for any parameters within this tab to be updated</li> <li>Card Type: No requirement for any parameters within this tab to be updated</li> <li>BroadPOS: No requirement for any parameters within this tab to be updated</li> <li>Multi Merchant: No requirement for any parameters within this tab to be updated</li> </ul> </li> </ul> |
| <ul> <li>POS: No requirement for any parameters within this tab to be updated</li> <li>Installment: No requirement for any parameters within this tab to be</li> </ul>                                                                                                    |

| • | updated<br><b>Uptrillion</b> : No requirement for any parameters within this tab to be<br>updated |
|---|---------------------------------------------------------------------------------------------------|
|---|---------------------------------------------------------------------------------------------------|

# Appendix C: Steps to enable Debit Routing for SwipeSimple Terminal

This appendix details the steps required to enable Debit routing or "PIN Debit" on SwipeSimple Terminal

When deploying a SwipeSimple Terminal, you have the option to enable debit routing for the merchant. If enabled, this feature gives merchants the option to route transactions via debit networks (e.g., Interlink, Maestro, Pulse, etc.) in addition to routing of credit networks (e.g., Visa, Mastercard, American Express, etc.) Merchants familiar with traditional terminals and payment processing may require that their merchant acquirer support for this feature, also known as "PIN Debit". Additionally, in certain scenarios, Debit Routing can lower the transaction expense for merchants.

Once enabled, merchants will be prompted for "Credit", "Debit" or "Cash" as options in the sales flow, after the merchant presses the "Charge" button. If a PIN is required, the merchant or user will be asked for the PIN at the time of sale.

|                                                            | On PAXSTORE<br>Step 2 for both Methods 1 and 2                                                                                                    | On SwipeSimple RAMP<br>Method 1 Step 4 / Method 2 Step 5                                                                                                    |
|------------------------------------------------------------|----------------------------------------------------------------------------------------------------|----------------------------------------------------------------------------------------------------|
| For TSYS &<br>VANTIV<br>(WORLDPAY)<br>merchant<br>accounts | <ul> <li>Create the new terminal entry on PAXSTORE</li> <li>Push and configure the corresponding BroadPOS payment application</li> <li>While configuring the BroadPOS payment application, under the EDC Tab - ensure that DEBIT EDC SUPPORT" flag is enabled</li> </ul> | <ul> <li>Create the new SwipeSimple<br/>Terminal merchant account on<br/>SwipeSimple Ramp</li> <li>Under "General Information" then<br/>"Debit Transactions" option, check<br/>the "Enable debit routing" box</li> </ul> |
| For FIRST DATA<br>OMAHA<br>merchant<br>accounts            | <ul> <li>Create the new terminal entry on PAXSTORE</li> <li>Push and configure the corresponding BroadPOS payment application</li> <li>While configuring the BroadPOS payment application, under the EDC Tab - ensure that DEBIT EDC SUPPORT" flag is enabled</li> </ul> | <ul> <li>NO Configuration required for<br/>Omaha accounts on SwipeSimple<br/>RAMP</li> </ul>                                                                                                    |

## Enabling Debit Routing when onboarding new SwipeSImple Terminal merchant accounts for TSYS, VANTIV (WORLDPAY), and FIRST DATA OMAHA:

## Steps to enable Debit routing for existing SwipeSimple Terminal merchant accounts for TSYS, VANTIV (WORLDPAY), AND FIRST DATA OMAHA:

|                                                            | On PAXSTORE                                                                                                    | On SwipeSimple RAMP                                                                                                    |
|------------------------------------------------------------|----------------------------------------------------------------------------------------------------|----------------------------------------------------------------------------------------------------|
| For TSYS &<br>VANTIV<br>(WORLDPAY)<br>merchant<br>accounts | <ul> <li>View the parameters for the<br/>BroadPOS payment application</li> <li>Check if under the EDC Tab -<br/>"DEBIT EDC SUPPORT" flag is<br/>enabled</li> <li>If the "DEBIT EDC SUPPORT"<br/>flag is disabled, reset the<br/>parameters and update the<br/>BroadPOS payment application</li> </ul> | <ul> <li>Log into SwipeSimple RAMP</li> <li>Search for the SwipeSimple<br/>Terminal merchant account to be<br/>updated to enable Debit Routing</li> <li>Under "General Information", then<br/>"Debit Transactions" option, check<br/>the "Enable debit routing" box</li> </ul> |
| For FIRST DATA<br>OMAHA<br>merchant<br>accounts            | <ul> <li>View the parameters for the<br/>BroadPOS payment application</li> <li>Check if under the EDC Tab -<br/>"DEBIT EDC SUPPORT" flag is<br/>enabled</li> <li>If the "DEBIT EDC SUPPORT"<br/>flag is disabled, reset the<br/>parameters and update the<br/>BroadPOS payment application</li> </ul> | <ul> <li>NO Configuration required for<br/>Omaha accounts on SwipeSimple<br/>RAMP</li> </ul>                                                                                                    |

SwipeSimple Terminal does not support tipping over debit rails. If a merchant is enabled for debit routing and would like to accept a tip on a transaction, they will need to process the transaction as credit.

If Debit Routing is not enabled at deployment or edited post-deployment, the merchant:

- Will not be prompted for "Debit" "Credit" or "Cash" in the sales flow
- Will be able to accept debit card transactions, however, these transactions will be routed via the credit networks. It will not be treated as a debit transaction.

# Appendix D.1: Steps for SwipeSimple Initiated Auto-Batching at SwipeSimple RAMP

When **onboarding or editing** a SwipeSimple Terminal Merchant Account in SwipeSimple RAMP, the reseller has the option to select the *Type of Batching* desired for the merchant. If *Automatic* is selected, you will have the option for SwipeSimple or BroadPOS.

To have SwipeSimple initiate the auto-batch:

- Select SwipeSimple and then designate a desired time for the batch to run.
- Ensure the BroadPOS auto-batch settings are set to manual so the BroadPOS auto-batch feature doesn't interfere with SwipeSimple's auto-batch initiation.
- Ensure that the merchant keeps their terminal turned on and online.

#### Steps to enable SwipeSimple Initiated Auto-Batch around found in this Guide:

- Deployment Method 1: Step 2 and Step 4.7.4
- Deployment Method 2: Step 2 and Step 5.7.4

### Additional information and FAQs regarding SwipeSimple Initiated Auto-Batch:

#### Why should I select SwipeSimple Initiated Auto-Batch over BroadPOS?

- Through field-testing, we've encountered issues in which the BroadPOS app fails to execute the auto-batch at the expected time, and the merchant isn't notified.
- To make the SwipeSimple Terminal merchant experience better, we have enhanced SwipeSimple to initiate the auto-batch in place of BroadPOS, if configured to do so.

#### Why should I select BroadPOS Auto-Batch over SwipeSimple Initiated Auto-Batch?

- There are two scenarios where selecting BroadPOS over SwipeSimple Initiated Auto-Batch would make sense for merchants:
  - The merchant prefers to have a physical receipt printed every time the batch successfully closes as an indication that it was indeed successful.
  - The merchant requires minute precision batch closure, since SwipeSimple Initiated Auto-Batch only allows 30-minute precision.

## Is manual batching supported if I don't want SwipeSimple or BroadPOS Auto-Batch for my merchant?

• Yes. For merchants that prefer to manually batch out, simply indicate manual batching on the SwipeSimple Terminal onboarding form and do not configure BroadPOS to autobatch. The merchant will need to open the BroadPOS app on the terminal to manually close their batch.

#### What is required for SwipeSimple Initiated Auto-Batch to execute successfully?

- The terminal device must be powered on
- Device must be connected to the internet
- SwipeSimple v5.10.0 or later must be installed on the Terminal

• A SwipeSimple User with access to the Merchant Account must have previously logged into this Terminal.

### What happens if one of the requirements for a successful auto-batch isn't met?

- The next time all four (4) requirements are met, the auto-batch will retry within 30 minutes.
- At this point, as long as the merchant isn't in the middle of a transaction, there will be a full screen take over indicating that the batch is being closed. After it is done, SwipeSimple will present a message indicating whether the batching was successful or not.

### Will the merchant be notified if the batch fails?

- CardFlight has implemented monitoring tools that our team uses to ensure that all batches we manage are closed correctly. If we detect that a merchant using SwipeSimple Initiated Auto-Batching did not have a batch close at the expected time, we will notify the corresponding merchant service provider to alert them of the situation. The merchant service provider will then be in contact with the merchant if help is needed to settle the batch.
- If the merchant notices that their batch didn't close as expected and they haven't heard from their merchant service provider, the merchant should reach out to their merchant service provider directly about the situation.

## How does the merchant know that the batch successfully closed on SwipeSwiple Terminal with SwipeSimple Initiated Auto-Batch?

- Currently, with SwipeSimple Initiated Auto-Batch the only way to tell that the batch closed successfully is by the merchant confirming in their bank statement that they've received the money they expected.
- We plan to add this feature at a later time where you will be able to physically tell whether the batch closed or not. We will allow the merchant to decide whether they want to print a receipt after a successful batching or not.

# Appendix D.2: Steps for SwipeSimple Initiated Manual batching within the SwipeSimple app

Below are steps merchants can take to manually close the batch through the SwipeSimple Terminal application:

- Open the SwipeSimple application
- Navigate to the Current Batch screen
- Tap on the Close Batch button at the bottom of the screen

#### If the account is enabled for Manual Batching:

Tapping the Close Batch button is the only way that merchants can close their batch in SwipeSimple. They can tap Close Batch at any time.

#### If the account is enabled for Automatic Batching with SwipeSimple:

Merchants can choose to close their batch before their scheduled batch time by tapping Close Batch at the bottom of the Current Batch screen.

If the merchant closes their batch early, SwipeSimple will attempt to close the batch again at the scheduled batch time. If they have taken additional transactions since manually closing the batch, those will settle at the set automatic batch time.

# Appendix D.3: Steps for BroadPOS Initiated Auto-batching at BroadPOS payment app in PAXSTORE

### THIS STEP TAKES PLACE IN THE BroadPOS PAYMENT APP AT PAXSTORE

Auto batching functionality provided within the PAX BroadPOS payment application may be used to close any open batches on the terminal, at a predefined time during the day.

It is important to note that, for auto batching functionality to work:

- The PAX hardware terminal needs to be powered up and running at the pre-defined time of auto batching
- The PAX hardware terminal needs to be connected to a data communication source at the pre-defined time of auto batching

| Steps for configuring<br>auto batching on a<br>BroadPOS Omaha<br>payment application  | <ul> <li>Select the "OMAHA" Tab</li> <li>Select the "Host features" dropdown and configure the following variables: <ul> <li>Start Batch time: Enter time when the auto batching activity needs to start (in 24 hour format)</li> <li>End Batch time: Enter time when the auto batching activity needs to end (in 24 hour format). Suggested value is 30 minutes after Start Batch Time</li> <li>Batch interval in minutes - PAX developer support recommends entering a value of 3 for this variable</li> </ul> </li> </ul>                                                                          |
|---------------------------------------------------------------------------------------|----------------------------------------------------------------------------------------------------|
| Steps for configuring<br>auto batching on a<br>BroadPOS Sierra<br>payment application | <ul> <li>Select the "TSYS" Tab</li> <li>Select the "Host features" dropdown and configure the following variables: <ul> <li>Within the "Auto Batch Mode" dropdown, select "Auto Batch Close"</li> <li>Start Batch time: Enter time when the auto batching activity needs to start (in 24 hour format)</li> <li>End Batch time: Enter time when the auto batching activity needs to end (in 24 hour format). Suggested value is 30 minutes after Start Batch Time</li> <li>Batch interval in minutes - PAX developer support recommends entering a value of 3 for this variable</li> </ul> </li> </ul> |
| Steps for configuring<br>auto batching on a<br>BroadPOS Vantiv<br>payment application | <ul> <li>Select the "MISC PARAMETERS" Tab</li> <li>Configure the following variables: <ul> <li>Within the "Auto Batch Mode" dropdown, select "Auto Batch Close"</li> <li>Start Batch time: Enter time when the auto batching activity needs to start (in 24 hour format)</li> <li>End Batch time: Enter time when the auto batching activity needs to</li> </ul> </li> </ul>                                                                                                    |

| <ul> <li>end (in 24 hour format). Suggested value is 30 minutes after Start</li> <li>Batch Time</li> <li>Batch interval in minutes - PAX developer support recommends</li> </ul> |
|----------------------------------------------------------------------------------------------------|
| entering a value of 3 for this variable                                                                                                    |

# Appendix D.4: Steps for BroadPOS Initiated Manual Batching within BroadPOS payment app

Below are steps merchants can take to manually close the batch through the BroadPOS application:

- Tap on the circle button at the bottom of the screen to go to the device's home screen
- Tap on the BroadPOS app (processor dependent)
- Tap on FUNC
- Tap on Batch
- Tap on Batch Close
- If prompted with "Close w/ Untipped" tap Yes
- Wait for the batch to fully close and settle
- Once a receipt is printed and/or you get a "Batch close success" message, the batch has successfully closed
- Tap on the circle button at the bottom of the screen to go to the device's home screen
- Tap on SwipeSimple to resume transacting

# Appendix E: Steps to enable data communication on the PAX hardware terminals

### Communication options for SwipeSimple Terminal on the PAX A80 hardware terminal are:

- WiFi
- Ethernet connectivity

## Communication options for SwipeSimple Terminal on the PAX A920 and PAX A920 Pro hardware terminal are:

- WiFi
- 4G data provided through a data SIM card

#### Steps to connect to WiFi on the PAX A920, PAX A920 Pro and A80 hardware terminal

- From the PAX terminal home screen, select the "Settings" icon.
- You will be prompted for a password. Enter either 9876 or pax9876@@ as the password and select "OK".
- You will be directed to the Android settings screen. Select the WiFi option.
- A list of available WiFi networks will appear. Select one of the networks that you have access to.
- Enter your WiFi password and select "CONNECT".
- Upon successful authentication, the terminal is connected to the WiFi network.

#### Steps to enable cellular SIM card on the PAX A920 and PAX A920 Pro hardware terminal

- Remove the terminal's back cover
- Slide battery out, there are two SIM card slots at the terminal's base
- Load the cellular SIM card into any one of the two SIM card slots

After loading the cellular SIM card, check for mobile data connectivity by verifying if the mobile data icon is active, as shown in the example image below:

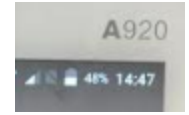

Note: SwipeSimple Terminal on the PAX A920 and PAX A920 Pro supports normal SIM cards. To use a locked down SIM card with an existing secure network, contact <a href="mailto:support@swipesimple.com">support@swipesimple.com</a> for assistance.

#### Steps to enable Ethernet connectivity on the PAX A80 hardware terminal

- Connect the PAX A80 hardware terminal to an Ethernet port available at the location using an Ethernet cable
- From the PAX terminal home screen, select the "Settings" icon.
- You will be prompted for a password. Enter either 9876 or pax9876@@ as the password and select "OK".
- You will be directed to the Android settings screen. Select the Ethernet option.
- Select the "Enable Ethernet" button to enable the Ethernet connection
- If connection is successful, you will see the below Icon on the top of the PAX A80 terminal's home screen

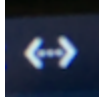

# Appendix F: How to remotely push a SwipeSimple app update to Terminals

### Creating a group of terminals (to mass update)

- 1. On the side menu in the PAX Store website go to Group Management under Management
- 2. Press on the Plus sign next to "Group List"
- 3. Select General Group
- 4. Add the information for the group, including the name, and device
- 5. Checkmark "Activate group"
- 6. Click OK

### Adding terminals to a group

- 1. Go to Terminal Management under Management
- 2. Go to Terminal List
- 3. Select the terminals you would add to the group by checkmarking each one
- 4. Press on Add To Group at the bottom
- 5. Find the previously created group, checkmark it
- 6. Press OK

Note: You can only group the same type of terminals together. You will need a group for PAX A920s, a group for PAX A920 Pros, and a separate group for PAX A80s.

### Pushing app update to all terminals

- 1. Go to Group Management under Management
- 2. Go to Push Task
- 3. Press Push App
- 4. Search for SwipeSimple
- 5. Checkmark it
- 6. Press OK
- 7. Turn on "Force Update"
- 8. Press Activate
- 9. Press OK

### Frequently Asked Questions about updates

#### Does the device need to be powered on to perform an update?

Yes, for the update to be successful, the terminal should be powered on and with the screen on. Because of the force update it doesn't matter if the app is present on the screen or running in the background since the force update will force the app into the background and close it to allow the update to go through.

### How do I know if a terminal received the update?

By going to Group Management > Push Task you can click on the latest app that was pushed. This will show a status of Success / Pending / Failed and a count for each one. Clicking on each status brings up which terminals belong to which status.

### What does "App downloaded, pending install" mean?

This happens when the app is pushed, if the device is on but the screen is turned off. In order to resolve, you will need to ask the merchant to turn on their device's screen and the app should automatically install. This might take anywhere from 5-10 seconds. You can verify remotely from PAX if the app was installed by going to Group Management > Push Task and ensuring they are under the Success group.

Note: We've noticed instances where if the screen isn't turned on in a certain amount of time to resolve this issue, the install will fail and you will need to push the app update again.

#### What does "App installation has been delayed as it was busy" mean?

This happens when the app is in the foreground and the screen is on. This should only happen if the "force update" isn't toggled on when performing the app push. To fix, cancel the installation and retry with the force update toggled on, or call the merchant and ask them to move the app to the background by pressing on the home button (the circle in the middle at the bottom of the screen).

## Does the "Force Update" option for pushing SwipeSimple app interrupt a merchant's activities on the app?

Yes, the "Force Update" option for pushing the SwipeSimple app definitely interrupts a merchant's activities on the app. The SwipeSimple app will forcefully shut down and reopen only after a successful update. The Merchant will also have to re-log into the newly updated app. Merchant may not view details of the interrupted transaction after they log back into SwipeSimple after the force update

### Appendix G: Steps to silence audio cues

When using a PAX A80 terminal, merchants will hear the keyboard beep when selecting a button. To turn this off:

- 1. Navigate to the device Settings
- 2. Input password: either 9876 or pax9876@@
- 3. Select Sound & Notification
- 4. Turn Keyboard Music OFF

When using SwipeSimple Terminal on the PAX A920 and A80 terminals, merchants will hear certain audio cues (or beeps) within the transaction flow. These audio cues are initiated by the PAX BroadPOS payment application and not by SwipeSimple.

Below are the audio cues that are initiated by the BroadPOS payment application on the PAX A920 and A80 terminals:

- **Host response beep:** audio cue initiated by the BroadPOS payment application after receiving a transaction response from the processor host
  - 3 beeps are made for an approved response
  - 1 beep is made for a declined response
- **EMV card remove beep:** audio cue initiated by the BroadPOS payment application, prompting merchant or customer to remove an EMV card that has been inserted in the EMV card reader slot after transaction has been processed

Deployment teams can elect to remove these audio cues from within the transaction flow, by changing parameters within the BroadPOS payment application.

Below are details on removing the audio cues, specific to the BroadPOS payment application installed on the PAX A920, PAX A920 Pro, or the PAX A80 terminal. Note that these changes must be made on the BroadPOS payment application through the PAXSTORE and not through the BroadPOS payment application on the terminal

### For the BroadPOS Omaha payment application

1. To remove the Host response beep

| Tab name where the parameter exists | Parameter name     | Change to be made     |  |
|-------------------------------------|--------------------|-----------------------|--|
| MISC                                | Buzzer Sound       | Change to "DISABLED"  |  |
| MISC                                | Host Response Beep | Changed to "DISABLED" |  |

2. To remove the EMV card remove beep

| Tab name where the parameter exists | Parameter name       | Change to be made   |  |
|-------------------------------------|----------------------|---------------------|--|
| EMV                                 | EMV Card Remove Beep | Change to "No Beep" |  |

### For the BroadPOS TSYS Sierra payment application

1. To remove the Host response beep

| Tab name where the parameter exists | Parameter name                                                                 | Change to be made    |
|-------------------------------------|--------------------------------------------------------------------------------|----------------------|
| MISC                                | Under "Buzzer Settings" section,<br>look for "Host Response Beep"<br>parameter | Change to "DISABLED" |

### 2. To remove the EMV card remove beep

| Tab name where the<br>parameter exists | Parameter name       | Change to be made   |  |
|----------------------------------------|----------------------|---------------------|--|
| EMV                                    | EMV Card Remove Beep | Change to "No Beep" |  |

### For the BroadPOS Vantiv payment application

1. To remove the Host response beep

| Tab name where the parameter exists | Parameter name     | Change to be made     |  |
|-------------------------------------|--------------------|-----------------------|--|
| MISC                                | Buzzer Sound       | Change to "DISABLED"  |  |
| MISC                                | Host Response Beep | Changed to "DISABLED" |  |

2. To remove the EMV card remove beep

| Tab name where the parameter exists | Parameter name       | Change to be made   |  |
|-------------------------------------|----------------------|---------------------|--|
| EMV                                 | EMV Card Remove Beep | Change to "No Beep" |  |

# Appendix H: Steps to conduct test transactions in SwipeSimple with Automatic Test Accounts

With Automatic Test Accounts, the Reseller can test a SwipeSimple Terminal before shipping the terminal device to the merchant without manually creating a test account.

To use Automatic Test Accounts:

- 1. Follow the normal onboarding steps you do today
  - a. Note: This feature is available on the SwipeSimple Terminal application v5.12.0 and higher
- 2. Once the account has been onboarded, open SwipeSimple on the terminal device
- 3. Log in with [serialnumber]@cardflight.com with the reversed serial number as the password.
  - a. **Example:** if the terminal serial number is 12345 you would log in with <u>12345@cardflight.com</u> as the email and 54321 as the password.
- 4. Once logged in, a test account will automatically be created.

Once the test account has been created, you will be able to take a transaction to ensure the account has been onboarded properly. **This is a real transaction that you would have to void or refund if you don't want the actual money to move**. You can also close the batch and see that everything is working as expected.

Approximately 24 hours after the test account is created, it is automatically deleted.

### Appendix I: Steps you may conduct for Quality Assurance

This section is **optional**. Implement this section only if you want to test your SwipeSimple Terminal for Quality Assurance

| Detail                                                                                                    | Responsibility        |
|----------------------------------------------------------------------------------------------------|-----------------------|
| Power up terminal and connect to data communication through Wifi or<br>Ethernet or 4G SIM Card, based on the terminal (A80 or A920) and the data<br>communication method chosen by the merchant | Hardware department   |
| Log into Paxstore and check if Terminal Serial Number mapped to the merchant in Paxstore corresponds to Terminal Serial Number printed on the back of the terminal                              | Operations department |
| Check if PAXSTORE app, BroadPOS Payment app and SwipeSimple app<br>are available on the terminal. Make sure that there is only one Broadpos<br>Payment app present on the terminal              | Operations department |
| Verify if the Broadpos payment application name corresponds to the merchant's acquirer processor                                                                                                | Operations department |
| Log into SwipeSimple.com and check if Terminal Serial Number mapped to<br>the SwipeSimple merchant account corresponds to Terminal Serial Number<br>printed on the back of the terminal         | Operations department |
| Ensure device time is set to merchant's time zone. Charge terminal for at least 50% of battery. Once charged, Power down and box device                                                         | Deployment department |

In the case of failure in conducting transactions on the BroadPOS payment applications, contact the Paxstore support team by sending an email to Paxstore support : <u>PAXSTORE.support@pax.us</u>

In the case of failure in connecting to PAXSTORE, contact the Paxstore support team by sending an email to Paxstore support : <u>PAXSTORE.support@pax.us</u>

### Appendix J.1: SwipeSimple Merchant Account Type Definitions

When creating new SwipeSimple merchant accounts, deployment teams need to select an Account Type from two available radio button options: **"Gateway" and "Terminal"** 

|                                 | "Gateway" merchant<br>account type                                                                                                    | "Terminal" merchant<br>account type                                                                                                    |
|---------------------------------|----------------------------------------------------------------------------------------------------|----------------------------------------------------------------------------------------------------|
| Definition                      | SwipeSimple merchant accounts for<br>SwipeSimple Mobile App and<br>SwipeSimple for payments via the<br>web (Virtual Terminal, Invoices,<br>scheduled and recurring payments) | SwipeSimple merchant accounts for<br><u>SwipeSimple Terminal</u> App on the PAX<br>A920, PAX A920 Pro and PAX A80                                    |
| Transaction Routing             | Transaction is routed through<br>CardFlight to the Reseller or<br>Merchant's chosen payment<br>processor                                                                     | Transaction is routed through<br>PAX BroadPOS to the Reseller or<br>Merchant's chosen payment processor                                              |
| SwipeSimple<br>Dashboard Access | Full access to the <u>transaction</u><br><u>capabilities</u> AND to the <u>business</u><br><u>reporting and insight features</u>                                             | Access to <u>business reporting and</u><br>insight features. Merchant cannot<br>accept or scheduled payments at the<br>Dashboard, or issue Invoices. |

# Appendix J.2: Selling and Selecting SwipeSimple Merchant Account Types

| If a merchant wants to | Run a transaction on their mobile phones with a mobile card reader                                                       | Reseller should select a<br>SwipeSimple Gateway merchant<br>account to be used with a<br>customer's own device, and<br>provide other hardware such as                         |  |
|------------------------|----------------------------------------------------------------------------------------------------|----------------------------------------------------------------------------------------------------|--|
|                        | Take customer payment in a retail setting using their own device                                                         |                                                                                                    |  |
|                        | Use their own device as a Virtual<br>Terminal for back-office<br>transactions                                            | visit SwipeSimple.com for more                                                                                                    |  |
|                        | Create Invoices, schedule<br>subscriptions, recurring payments,<br>or installments using customer<br>information on file | information on ways to pay solutions.                                                                                                    |  |
|                        | Store customer details                                                                                                   |                                                                                                    |  |
|                        | Process offline transactions in mobile settings                                                                          |                                                                                                    |  |
| If a merchant wants to | Use the PAX A920, PAX A920 Pro or A80 to process transactions                                                            | Reseller should select a<br>SwipeSimple Terminal merchant<br>account with a specific hardware<br>terminal and a unique VAR sheet                                              |  |
|                        | Use a PAX A920, PAX A920 Pro or A80 terminal device with an inbuilt receipt printer to print receipts                    |                                                                                                    |  |
| If a merchant wants to | Use the PAX A920, PAX A920 Pro or A80 to process transactions                                                            | Reseller should set up two<br>SwipeSimple merchant accounts                                                                                                    |  |
|                        |                                                                                                    | SwipeSimple Terminal merchant<br>account to process transactions<br>on PAX A920<br><i>AND</i><br>SwipeSimple Gateway merchant<br>account to enable use of Virtual<br>Terminal |  |

### Appendix K: Post-Auth Tip Setting in SwipeSimple

When **onboarding or editing** a SwipeSimple Terminal Merchant Account in SwipeSimple RAMP, the reseller has the option to set the *Post-Auth Tip Setting* for the merchant and choose whether a merchant be enabled for "On Receipt", "In Sales Flow" or "No Tips".

"On Receipt"

- Merchant will be enabled for Post-Auth Tip Adjust
- This will allow merchants to add tip to a transaction at a later time up to the point that the terminal batches out
- The tip and signature line will be printed on the receipt
- This option should be selected for merchants that place an order but don't take the tip payment until a later time (e.g. food & beverage merchants)

"In Sales Flow"

- Merchant will be prompted to select tip amount during a transaction
- This is the same flow that has always been used for tipping in SwipeSimple
- This option should be selected for merchants that accept tips at the moment of sale. Typically applies to merchants that are taking the order and payment at the same time (e.g. at checkout time or at a counter)

"No Tips"

- Merchant will never be prompted to add a tip to a transaction
- Company level Prompt for Tip setting will still appear for merchant in Account Settings on SwipeSimple Dashboard, however if the merchant turns this setting on there will be no change on the SST device
- Tip setting on the SwipeSimple application will not be present
- This option should be selected for merchants who don't require tipping

### Appendix L: Automatic Adjustment Setting in SwipeSimple

When onboarding or editing a SwipeSimple Company account for new merchants or existing merchants in SwipeSimple RAMP, the reseller has the option to enable Automatic Adjustment for the merchant. If enabled, the reseller will configure the merchant's Automatic Adjustment settings when onboarding the Terminal Merchant Account information.

Automatic Adjustment settings in SwipeSimple RAMP include:

- Adjustment Name
  - Max 26 characters
- Adjustment Tender Type
  - Cash, Card, or Both
- Adjustment Type
  - Decrease or Increase
- Adjustment Calculation
  - Percentage or Dollar Amount
- Adjustment Amount
  - Percentage or dollar amount based on the Adjustment Calculation settings
  - Percentage adjustment allows for two decimal places
  - The minimum amount for percentage adjustment is 0.10%
  - The maximum amount for percentage adjustment is 10.00%
  - There are no restrictions to adjustment amount for cash tender
- Adjustment Bypass
  - Choose whether the merchant has the **option** to apply the adjustment on all applicable transactions, or
  - Choose whether the adjustment will **always** be applied on applicable transactions

# Appendix M: Variable provisioning Cheat Sheet For TSYS merchant accounts

Below is a table showing key variables that should be provisioned for SwipeSimple Terminal, the location where these variables should be provisioned (Whether in PAXSTORE and/or SwipeSimple RAMP) and details of how these variables are controlled

|                                                          | Data entry points   |          |              | Variable controlled by             |
|----------------------------------------------------------|---------------------|----------|--------------|------------------------------------|
| Variable name                                            | SwipeSimple<br>RAMP | PAXSTORE | BroadPOS app |                                    |
| Merchant Name                                            | <i>✓</i>            | <i>✓</i> | 1            | SwipeSimple RAMP &<br>BroadPOS app |
| Merchant<br>Address                                      | 1                   | <i>✓</i> | 1            | SwipeSimple RAMP &<br>BroadPOS app |
| Merchant email<br>ID                                     | <i>✓</i>            | <i>✓</i> | <i>✓</i>     | SwipeSimple RAMP                   |
| Merchant Phone<br>#                                      | <i>✓</i>            | <i>✓</i> | <i>✓</i>     | SwipeSimple RAMP &<br>BroadPOS app |
| Terminal Serial<br>Number                                | <i>✓</i>            | <i>✓</i> | x            | SwipeSimple RAMP & PAXSTORE        |
| Terminal Model                                           | <i>✓</i>            | <i>✓</i> | X            | SwipeSimple RAMP & PAXSTORE        |
| Template<br>(choose<br>between<br>Retail/Restauran<br>t) | X                   | X        |              | BroadPOS app                       |
| Merchant ID                                              | 1                   | X        | <i>✓</i>     | BroadPOS app                       |
| Terminal #                                               | $\checkmark$        | x        | <i>✓</i>     | BroadPOS app                       |
| V# (or) Terminal<br>ID #                                 | x                   | x        | <b>√</b>     | BroadPOS app                       |

| Bank ID                                                   | $\checkmark$                                                                                                    | X | 1            | BroadPOS app                       |
|-----------------------------------------------------------|----------------------------------------------------------------------------------------------------|---|--------------|------------------------------------|
| Agent bank #                                              | $\checkmark$                                                                                                    | X |              | BroadPOS app                       |
| Agent chain #                                             | $\checkmark$                                                                                                    | X |              | BroadPOS app                       |
| Store #                                                   | 1                                                                                                    | X | $\checkmark$ | BroadPOS app                       |
| City code                                                 | x                                                                                                    | X |              | BroadPOS app                       |
| Country code                                              | x                                                                                                    | X |              | BroadPOS app                       |
| Currency code                                             | x                                                                                                    | X |              | BroadPOS app                       |
| MCC                                                       | x                                                                                                    | х | $\checkmark$ | BroadPOS app                       |
| Voltage P2PE                                              | x                                                                                                    | х | $\checkmark$ | BroadPOS app                       |
| Gen2 Auth Code<br>(only if Voltage<br>P2PE is<br>enabled) | X                                                                                                    | X |              | BroadPOS app                       |
| Type of batching                                          | 1                                                                                                    | X | <i>✓</i>     | SwipeSimple RAMP and BroadPOS app  |
| Batch closure initiated by                                | 1                                                                                                    | X | 1            | SwipeSimple RAMP and BroadPOS app  |
| Batch time                                                | 1                                                                                                    | X | $\checkmark$ | SwipeSimple RAMP and BroadPOS app  |
| Time Zone                                                 | 1                                                                                                    | X | 1            | SwipeSimple RAMP and BroadPOS app  |
| Post-Auth Tip<br>Setting                                  | <ul> <li>Image: A start of the start of the start of</li></ul> | X | X            | SwipeSimple RAMP                   |
| Debit<br>Transactions                                     | 1                                                                                                    | X | <i>✓</i>     | SwipeSimple RAMP &<br>BroadPOS app |

## Appendix N: Variable provisioning Cheat Sheet For First Data Omaha merchant accounts

Below is a table showing key variables that should be provisioned for SwipeSimple Terminal, the location where these variables should be provisioned (Whether in PAXSTORE or in SwipeSimple RAMP) and details of how these variables are controlled

|                                                          | Data entry points   |          | Variable controlled by |                                    |
|----------------------------------------------------------|---------------------|----------|------------------------|------------------------------------|
| Variable name                                            | SwipeSimple<br>RAMP | PAXSTORE | BroadPOS app           |                                    |
| Merchant Name                                            | <i>✓</i>            | <i>✓</i> | <i>✓</i>               | SwipeSimple RAMP &<br>BroadPOS app |
| Merchant<br>Address                                      | 1                   | <i>✓</i> | <i>✓</i>               | SwipeSimple RAMP &<br>BroadPOS app |
| Merchant email<br>ID                                     | <i>✓</i>            | <i>✓</i> | <i>✓</i>               | SwipeSimple RAMP                   |
| Merchant Phone<br>#                                      | <i>✓</i>            | <i>✓</i> | <i>✓</i>               | SwipeSimple RAMP &<br>BroadPOS app |
| Terminal Serial<br>Number                                | <i>✓</i>            | <i>✓</i> | X                      | SwipeSimple RAMP & PAXSTORE        |
| Terminal Model                                           | 1                   | <i>✓</i> | X                      | SwipeSimple RAMP & PAXSTORE        |
| Template<br>(choose<br>between<br>Retail/Restauran<br>t) | X                   | X        |                        | BroadPOS app                       |
| Merchant ID (or)<br>Merchant #                           | 1                   | x        | 1                      | BroadPOS app                       |
| Device ID                                                | 1                   | X        | 1                      | BroadPOS app                       |

| P2PE Mode                                 | x            | x | $\checkmark$ | BroadPOS app                      |
|-------------------------------------------|--------------|---|--------------|-----------------------------------|
| Auth Code (only<br>if P2PE is<br>enabled) | X            | X |              | BroadPOS app                      |
| Type of batching                          |              | × |              | SwipeSimple RAMP and BroadPOS app |
| Batch closure initiated by                |              | X |              | SwipeSimple RAMP and BroadPOS app |
| Batch time                                |              | X |              | SwipeSimple RAMP and BroadPOS app |
| Time Zone                                 | $\checkmark$ | X | $\checkmark$ | SwipeSimple RAMP and BroadPOS app |
| Post-Auth Tip<br>Setting                  | 1            | x | ×            | SwipeSimple RAMP                  |
| Debit<br>Transactions                     | $\checkmark$ | X | 1            | SwipeSimple RAMP                  |

## Appendix O: Variable provisioning Cheat Sheet For Vantiv(Worldpay/FIS) merchant accounts

Below is a table showing key variables that should be provisioned for SwipeSimple Terminal, the location where these variables should be provisioned (Whether in PAXSTORE or in SwipeSimple RAMP) and details of how these variables are controlled

|                                                          | Data entry points   |          | Variable controlled by |                                    |
|----------------------------------------------------------|---------------------|----------|------------------------|------------------------------------|
| Variable name                                            | SwipeSimple<br>RAMP | PAXSTORE | BroadPOS app           |                                    |
| Merchant Name                                            | 1                   | <i>✓</i> | <i>✓</i>               | SwipeSimple RAMP &<br>BroadPOS app |
| Merchant<br>Address                                      | 1                   | 1        | <i>✓</i>               | SwipeSimple RAMP &<br>BroadPOS app |
| Merchant email<br>ID                                     | $\checkmark$        | <i>✓</i> | <i>✓</i>               | SwipeSimple RAMP                   |
| Merchant Phone<br>#                                      | $\checkmark$        | <i>✓</i> | <i>✓</i>               | SwipeSimple RAMP &<br>BroadPOS app |
| Terminal Serial<br>Number                                | $\checkmark$        | <i>✓</i> | X                      | SwipeSimple RAMP & PAXSTORE        |
| Terminal Model                                           | $\checkmark$        | <i>✓</i> | X                      | SwipeSimple RAMP & PAXSTORE        |
| Template<br>(choose<br>between<br>Retail/Restauran<br>t) | X                   | X        |                        | BroadPOS app                       |
| Bank ID                                                  | x                   | x        | 1                      | BroadPOS app                       |
| Merchant ID                                              | $\checkmark$        | X        | 1                      | BroadPOS app                       |
| Terminal ID                                              | 1                   | X        |                        | BroadPOS app                       |

| Network Routing<br>Code    | ×            | x | <i>✓</i>     | BroadPOS app                      |
|----------------------------|--------------|---|--------------|-----------------------------------|
| P2PE Mode                  | x            | x |              | BroadPOS app                      |
| Type of batching           | ~            | x |              | SwipeSimple RAMP and BroadPOS app |
| Batch closure initiated by | $\checkmark$ | x |              | SwipeSimple RAMP and BroadPOS app |
| Batch time                 | 1            | × | $\checkmark$ | SwipeSimple RAMP and BroadPOS app |
| Time Zone                  | 1            | x | <i>✓</i>     | SwipeSimple RAMP and BroadPOS app |
| Post-Auth Tip<br>Setting   | 1            | × | x            | SwipeSimple RAMP                  |
| Debit<br>Transactions      | 1            | x | x            | SwipeSimple RAMP                  |

### Appendix P: Installing PAX BroadPOS Manager application

BroadPOS Rapid Connect application will work only if another PAX application, called "BroadPOS Manager" is installed on the terminal

Prior to using BroadPOS Rapid Connect on the terminal, please install the latest version of BroadPOS Manager application. Below are the steps

| Step<br>Number | Details                                                                                                    |
|----------------|----------------------------------------------------------------------------------------------------|
| 1              | Select the terminal account that has to be loaded with the BroadPOS Manager application                                                                                                    |
| 2              | Select the "+Push application" on the right of the screen                                                                                                    |
| 3              | Search for "BroadPOS Manager" in the list of applications. The corresponding entry for<br>BroadPOS Manager application appears.<br>By default, the most recent version of BroadPOS Manager will be selected within the "Version"<br>drop down box, you need to change this to the supported version instead.<br>Always select the supported version of BroadPOS Manager for downloading onto the<br>PAX hardware terminal, unless informed otherwise by the SwipeSimple team |
| 4              | The next screen has "Push immediately" option, select it and select "activate" for the application to be pushed onto the terminal                                                                                                    |

# Appendix Q: List of BroadPOS application features that are compatible with SwipeSimple

Below are a list of BroadPOS application features that have been validated to be compatible with the SwipeSimple application

- 1. Magstripe card swipe transactions
- 2. EMV card dip transactions
- 3. Tapped transactions
- 4. Debit routing (Only for BroadPOS TSYS Sierra and BroadPOS Vantiv applications)
- 5. Tipping (Initiated via SwipeSimple app and requires BroadPOS Restaurant template)
- 6. Auto batching (Initiated via SwipeSimple app)

# Appendix R: List of BroadPOS application features that are not compatible with SwipeSimple

Below are a list of BroadPOS application features that not compatible with the SwipeSimple application

- 1. Partial authorization
- 2. Multi merchant support
- 3. Surcharging
- 4. Installment
- 5. Fleet card acceptance
- 6. EBT card acceptance
- 7. Gift card acceptance